1. เข้าเครื่องปริ้นผ่านหน้าเว็บที่ IP 192.168.(ชั้น).200 Login ด้วย User: 11111 Pass: x-admin

## จากนั้น กดเข้าไปที่หน้า Address Book

| 🛈 🎤 192.168.3.200       |                       |                  |                  |                  |            |         |               |                           |                                                                                                    |                  |
|-------------------------|-----------------------|------------------|------------------|------------------|------------|---------|---------------|---------------------------|----------------------------------------------------------------------------------------------------|------------------|
| เาษา MIกล่องจดหมาย 🔘 in | tranet  E Control WEB | 🛅 Website Config | 🛅 ซื้อของ Online | 🚞 อบรม           | 🛅 Template | 🚞 JOB 🍃 | RACE.THAI.RUN | IT Cloud                  | iMeeting 2014 (version                                                                                       | 🚮 เพิ่มความเร็ว' |
| rvices                  |                       |                  |                  |                  |            |         | DocuC         | entre-IV C                | 3373                                                                                                    |                  |
| Jobs                    | Print                 | <u>Scan</u>      | Address Book     | <u><u>Pr</u></u> | operties   | Supp    | ort           |                           |                                                                                                    |                  |
|                         | General               |                  |                  |                  |            |         |               |                           |                                                                                                    |                  |
| ,                       |                       |                  |                  |                  |            |         |               |                           |                                                                                                    |                  |
|                         |                       |                  |                  |                  |            |         |               | Nam<br>IP Addres<br>Statu | e:DocuCentre-IV C3373<br>ss:<br>IPv4: 192.168.3.200<br>ss:Ready (Partially in Energy<br>Energy Saving Status | Saver Mode)      |
|                         |                       |                  |                  |                  |            |         |               |                           | Refresh Reboot Machi                                                                                         | ne               |

### 2. กดเลือก Add New Name ที่ด้านซ้ายมือ

| Public Address Book View All Names Common Tasks <u>Add New Name</u> | View .            | All Names      |              |
|---------------------------------------------------------------------|-------------------|----------------|--------------|
| Management                                                          | Speed Dial Number | Name           | Address Type |
| Import<br>Export Template with Column Headings                      | 0002              | Audit          | Server       |
| only                                                                | 0003              | Construction   | Server       |
| Download Template                                                   | 0004              | Cost Control   | Server       |
| Import Data                                                         | 0005              | Draft          | Server       |
| Export Data                                                         | 0006              | Environmental  | Server       |
| D.I.C. ANN                                                          | 0007              | Finance        | Server       |
| Delete All Names                                                    | 0008              | Human Resource | Server       |
| Security                                                            | 0009              | ISO            | Server       |
| Access Rights                                                       | 0010              | IT Scan        | Server       |
|                                                                     | 0011              | OHS            | Server       |
|                                                                     | 0015              | ACCOUNT        | Server       |
|                                                                     | 0016              | NUTTINEE       | Server       |
|                                                                     | 0017              | Nicha          | Server       |
|                                                                     | 0018              | Nioee          | Server       |

3. Name: ตั้งชื่อที่จะแสดงหน้าเครื่องปริ้น

Address Type: เลือก Server Transfer Protocol: เลือก SMB Server Name: ใส่ FIX IP หรือ IP Reservation เพื่อไม่ให้ IP ที่เครื่องคอมพิวเตอร์เปลี่ยนแปลง Share Name: ใส่ชื่อ Folder ที่ทำการ Share เอาไว้ จากนั้นกด Apply

| Common Settings            |                                                        |
|----------------------------|--------------------------------------------------------|
| Name:                      | Π02                                                    |
| Address Type:              | Server                                                 |
| Transfer Protocol:         | ○ FTP                                                  |
|                            | • SMB                                                  |
| Server Name / IP Address*: | 192.168.3.150                                          |
| Shared Name*:              | Scan                                                   |
| Index:                     | (1 single-byte character between A and Z OR 0 and 9)   |
| Detailed Settings          |                                                        |
| Save in:                   |                                                        |
|                            |                                                        |
| User Name:                 |                                                        |
| User Name:<br>Port Number: | Default Port                                           |
| User Name:<br>Port Number: | <ul> <li>Default Port</li> <li>Enter Number</li> </ul> |

\*หากขึ้นข้อความแบบในภาพ แสดงว่าเครื่องกำลังถูกใช้งานอยู่ ต้องรอจนกว่าเครื่องจะว่างถึงจะสามารถกด Apply ได้

| Unable to process you   | ur request.                                              |
|-------------------------|----------------------------------------------------------|
| Unable to enter Admi    | inistrator Mode. This can be due to the following reason |
| - Control panel is in u | lise                                                     |
| - Smart welcomEyes      | has detected users                                       |
| - Job Is III progress   |                                                          |
|                         | Back                                                     |
|                         |                                                          |

4. อีก 1 วิธีคือการตั้งค่าผ่านหน้าจอเครื่องปริ๊น ให้กดเข้าไปที่ Scan to PC

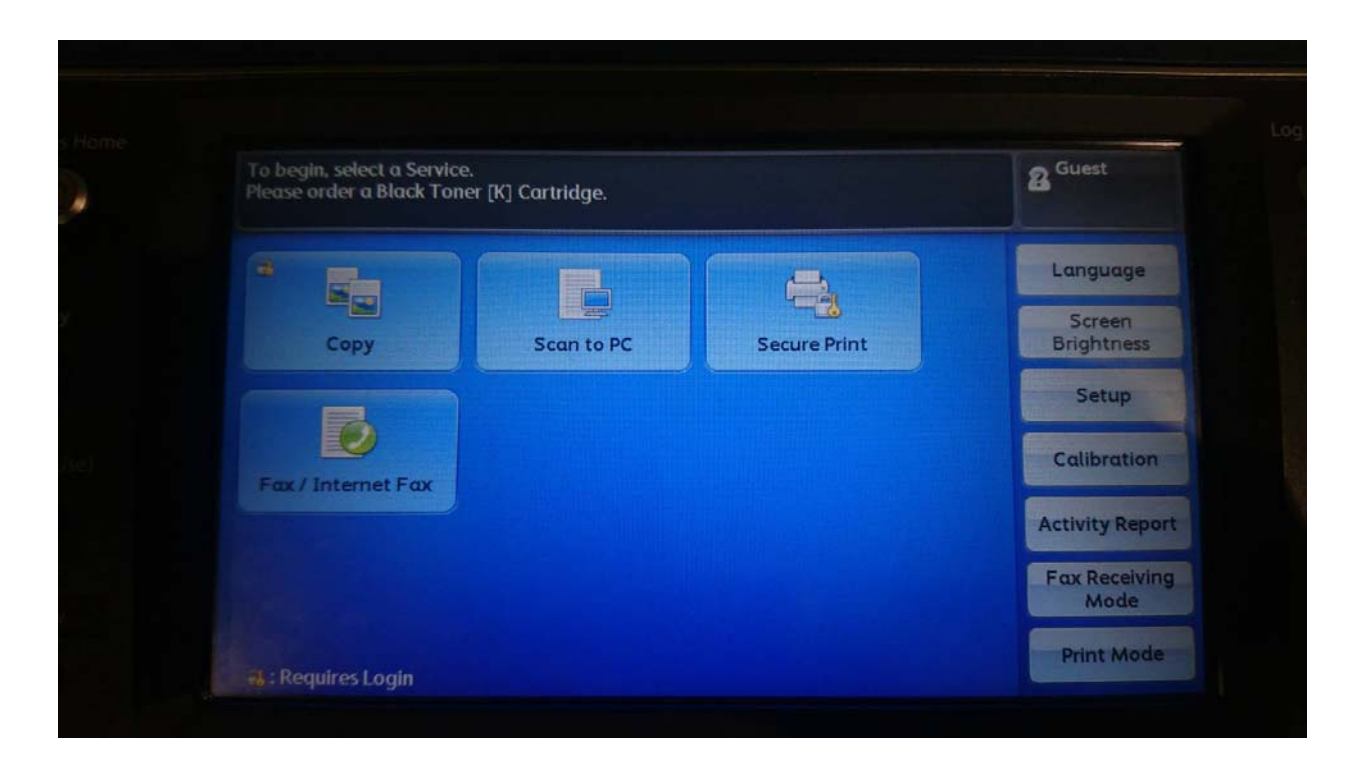

5. เลือก Address Book

| Please order a Black             | k Toner [K] Cartric                                    | lge.                 |                | Memory<br>93% | 8 <sup>Guest</sup> |
|----------------------------------|--------------------------------------------------------|----------------------|----------------|---------------|--------------------|
| Scan to PC                       | Advanced<br>Settings                                   | Layout<br>Adjustment | Filing Options |               |                    |
| Address Bool                     | Server<br>Shared No<br>Save in<br>User Nam<br>Password | ame                  |                |               |                    |
| Color<br>Scanning<br>Auto Detect | 2 Sided                                                | ded<br>nning         | Original Type  | PDF           | le Format          |

#### 6. เลือก Add New Address

|                       |                                     | Memory 23 Guest        |
|-----------------------|-------------------------------------|------------------------|
| Server Address Boo    | ⊳k (≣ ∰                             | Close                  |
| All                   |                                     | Go to<br>(0001 - 2000) |
| Alphanumeric<br>Index | # Name                              |                        |
|                       | 0002 Audit<br>192.168.9.220         | SMB                    |
| Search                | 0003 Construction<br>192.168.9.220  | SMB                    |
|                       | 0004 Cost Control<br>192.168.9.220  | SMB                    |
|                       | 0005 Draft<br>192.168.9.220         | SMB                    |
| Add New               | 0006 Environmental<br>192.168.9.220 | SMB 🔳 🔻                |

### เลือก New

|                                     | 93%                                                                                                    |
|-------------------------------------|----------------------------------------------------------------------------------------------------|
| Add New Address                     | ancel 🎇                                                                                                    |
| New<br>Add from current<br>location | A new recipient will be added<br>to the Address Book.<br>To edit recipient details,<br>select Setup on the Services<br>Home screen. |

#### 8. Transfer Protocol: เลือก SMB

Server: ใส่ FIX IP หรือ IP Reservation เพื่อไม่ให้ IP ที่เครื่องคอมพิวเตอร์เปลี่ยนแปลง

Share Name: ใสซื่อ Folder ที่ทำการ Share เอาไว้

User Name: ใส่ชื่อ User เครื่องคอมพิวเตอร์

Password: ใส่ Pass เครื่องคอมพิวเตอร์

จากนั้นกด Next

| Save In Loca        | ition       | 💥 Cancel      | 🛑 Back | Next |
|---------------------|-------------|---------------|--------|------|
| Transfer Protocol   |             |               |        |      |
| FTP                 | Server      | 192.168.3.150 |        |      |
|                     | Shared Name | Scan          |        |      |
| SMB<br>(UNC Format) | Save in     |               |        |      |
|                     | User Name   | SMC           |        |      |
| Browse              | Password    | жжижаж        |        |      |

 Name: ตั้งชื่อที่จะแสดงหน้าเครื่องปริ๊น Index: เลือกหมวดตัวอักษรที่จะให้แสดง Number: ลำดับชื่อที่แสดง จากนั้นกด Next

| Enter Nam | e / Index | 💥 Cancel | e Back |  |
|-----------|-----------|----------|--------|--|
|           |           | AN ROTAL |        |  |
| Name      | ІТ02      |          |        |  |
| Index     | I         |          |        |  |
|           |           |          |        |  |
| Number    | 0001      | Change   |        |  |

# 10. ตรวจสอบข้อมูลให้เรียบร้อย จากนั้นกด Registered

| lumber 0001 will be registered.<br>heck the settings and select Regist | ered.  |             |      | Memory<br>93% | 8 Guest     |
|------------------------------------------------------------------------|--------|-------------|------|---------------|-------------|
| New Address - Address 0                                                | 001    | 💥 Cancel    | 🔶 Βα | ck            | 🖋 Registere |
| Items                                                                  | Curren | nt Settings |      |               |             |
| 1. Address Type                                                        | Server |             |      |               |             |
| 2. Name                                                                | IT02   |             |      |               |             |
| 3. Index                                                               | I      |             |      |               |             |
| 4. Transfer Protocol                                                   | SMB    |             |      |               |             |
| 5. Server Name / IP Address                                            | 192.1  | 68.3.150    |      |               |             |
| 6. Shared Name (SMB Only)                                              | Scan   |             |      |               |             |

11. ตรวจเช็คว่าชื่อที่เราเพิ่มเข้าไป แล้วทดสอบสแกนไฟล์เข้าเครื่อง เป็นอันเสร็จ

| Server Address Boo | ik 🔡 🏭                             | Close                  |
|--------------------|------------------------------------|------------------------|
| All                |                                    | Go to<br>(0001 - 2000) |
| Alphanumeric       | # 🔺 Name                           |                        |
| Index              | 0001 IT02<br>192,168,3,150         | SMB                    |
| Search             | 0002 Audit<br>192.168.9.220        | SMB                    |
|                    | 0003 Construction<br>192.168.9.220 | SMB                    |
|                    | 0004 Cost Control<br>192.168.9.220 | SMB                    |
| Add New            | 0005 Draft                         | SMB                    |